## ООО «Автоматика»

ОКП 42 2100

ТУ 4221-009-79718634-2009

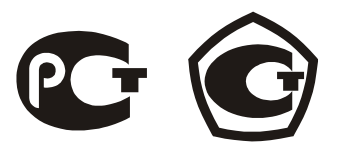

## Прибор электроизмерительный комбинированный с функциями анализатора

# Omix P99-MA-3-0.1-RS485

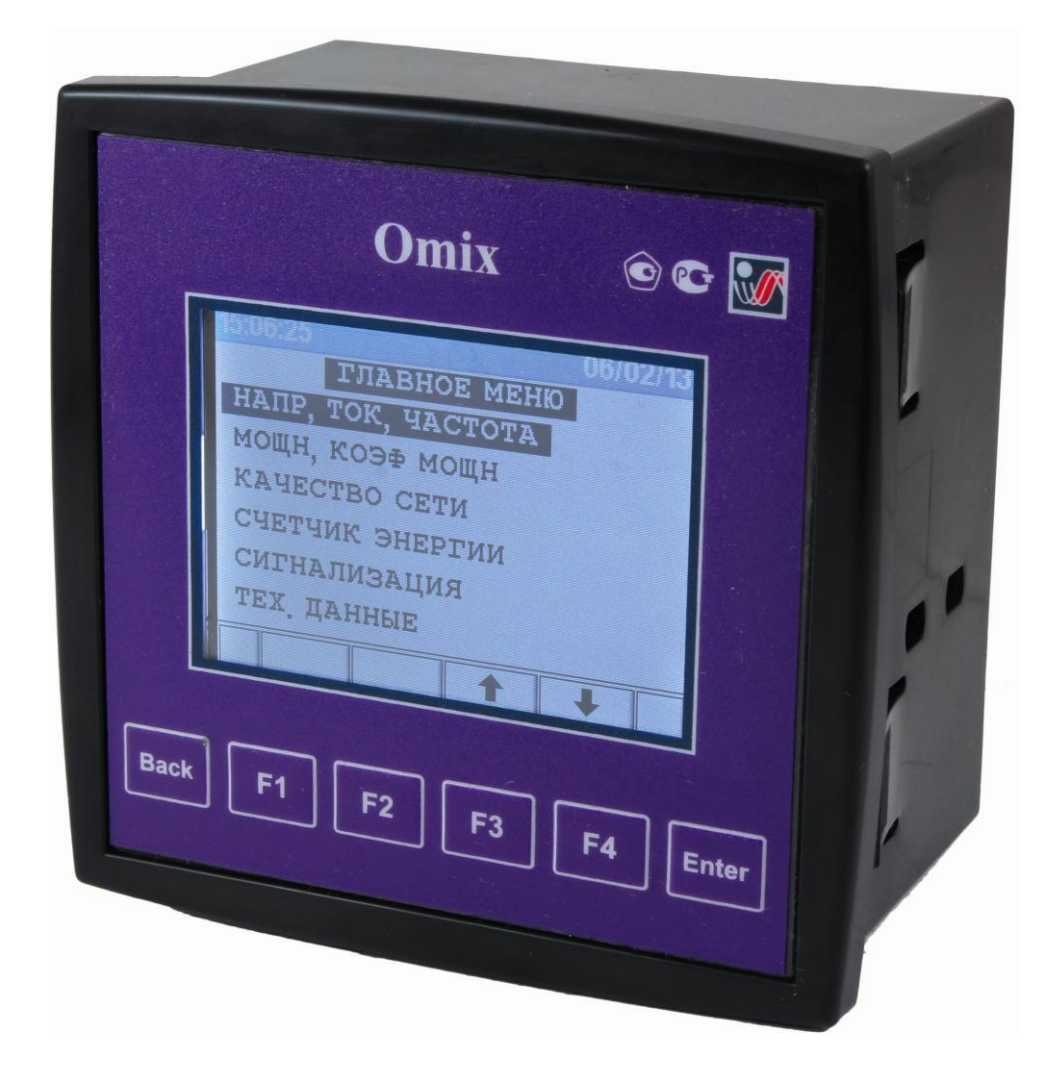

**Руководство по эксплуатации** v. 2013-12-20 TMS-DVB-KLM

## Содержание

| 1.  | Введение                                                                    | 3        |
|-----|-----------------------------------------------------------------------------|----------|
|     | Описание прибора                                                            | 3        |
|     | Указания по безопасности                                                    | 3        |
| 2.  | Монтаж и подключение                                                        | 3        |
|     | 2.1 Комплект поставки                                                       | 4        |
|     | 2.2 Монтаж прибора                                                          | 4        |
|     | 2.3 Схема полключения                                                       | 5        |
|     | 2.4 Клеммы на залней панели                                                 | 5        |
|     | 2 5 Заволские свеления о приборе                                            | 7        |
| 3   | Порядок работы с прибором                                                   | 8        |
| 5.  | 3 1 Перелия панель                                                          | 8        |
|     | 3.2 Назначение кнопок управления                                            | 8        |
|     | 3.3 Блокировка клавиатуры                                                   | 8        |
| 4   | 9.5 Блокировка клавиатуры<br>Необходими је изстройки приборз                | 0        |
| 4.  | 4.1. Установка коаффициацион приобра                                        | 2        |
|     | 4.1 Установка коэффициентов трансформации трансформаторов тока и напряжения | 9        |
|     | 4.2 Проверка подключения                                                    | 11       |
|     | 4.5 Быоор языка                                                             | 12       |
|     | 4.4 Установка времени                                                       | 12       |
|     | 4.5 Установка даты                                                          | 12       |
|     | 4.6 Инициализация прибора                                                   | 13       |
|     | 4.7 Настройка импульсного выхода                                            | 13       |
|     | 4.8 Электрическое подключение («звезда»/«треугольник»/aron)                 | 14       |
| 5.  | Индикация                                                                   | 15       |
|     | 5.1 Ток, напряжение и частота                                               | 15       |
|     | 5.2 Сброс пиковых значений напряжения, тока и частоты сети                  | 16       |
|     | 5.3 Мощность, коэффициент мощности                                          | 17       |
|     | 5.4 Сброс пиковых значений активной мощности                                | 18       |
|     | 5.5 Максимальное потребление мощности                                       | 18       |
|     | 5.6 Качество питающей сети                                                  | 19       |
|     | 5.6.1 Отображение графика формы сетевого напряжения                         | 19       |
|     | 5.6.2 Анализатор гармоник и КГИ                                             | 20       |
|     | 5.7 Настройка сигнализации                                                  | 20       |
|     | 5.8 Измерение потребления электроэнергии                                    | 21       |
|     | 5.9 Настройка тарифной зоны                                                 | 22       |
|     | 5.10 Измерение потребления электроэнергии за определенный период            | 23       |
| 6.  | Связь с прибором                                                            | 23       |
|     | 6.1 Описание протокола MODBUS                                               | 23       |
|     | 6.1.1 Режим перелачи RTU                                                    | 23       |
|     | 612 Формат пакета данных режима RTU                                         | 24       |
|     | 6.1.3 Поле адреса                                                           | 24       |
|     | 614 Поле функции                                                            | 24       |
|     | 615 Поле данных                                                             | 24       |
|     | 616 Поле контрольной суммы                                                  | 24       |
|     | 6.2 Регистры прибора                                                        | 25       |
|     | 6.2 Гетнотры приобра                                                        | 23       |
|     | 6. Сетерые подключения                                                      | 20       |
|     | 6.4.1. Сетевые настроихи                                                    | 20       |
|     | 0.4.1 Сетевой адрес                                                         | 20<br>20 |
|     | 0.4.2 Скорость обмена данными                                               | ∠0<br>20 |
|     | 0.4.5 Контроль четности                                                     | 20       |
|     | о. 5 пастроика параметров соединения                                        | 28       |
| 7   | о.о Соединение с программои UniArt                                          | 29       |
| /.  | 1 ехнические данные                                                         | 30       |
| 8.  | Свидетельство о приемке                                                     | 30       |
| 9.  | Ооратная связь                                                              | 30       |
| 10. | Сведения о поверке приборов электроизмерительных цифровых Omix              | 31       |
| 11. | Гарантийные обязательства                                                   | 31       |

## 1. Введение

### Описание прибора

Многим потребителям электрической энергии, например, предприятиям, гостиницам, больницам, государственным и частным учреждениям, требуются данные об уровне потребления электроэнергии, качестве и параметрах электрической сети. Для получения данных о напряжении, токе, коэффициенте мощности, частоте питающего напряжения и потребляемой электроэнергии служит электроизмерительный комбинированный цифровой прибор «Omix P99-MA-3-0.1-RS485» с функциями анализатора (далее по тексту «прибор»).

Дополнительно в приборе может быть реализована функция измерения искажений формы питающего напряжения (анализатор гармоник). Некоторые мощные устройства могут создавать гармонические искажения синусоидальной формы напряжения сети; наличие в приборе этой функции поможет обнаружить наличие искажений и принять меры по их устранению.

Omix P99-MA-3-0.1-RS485 — это компактный трехфазный многофункциональный измерительный прибор, предназначенный для встраивания в системы контроля и управления, чрезвычайно простой в установке. Прибор не требует специальных монтажных приспособлений и может быть установлен на лицевую панель любого стандартного электрического щита или шкафа управления.

Конфигурация и настройка прибора выполняются кнопками на лицевой панели. Прибор имеет удобное меню, специализированные параметры защищены паролем.

В приборе реализована простая связь с внешними устройствами посредством стандартных протоколов связи.

Каждый прибор собран на качественной элементной базе с использованием передовых производственных технологий. В процессе сборки приборы подвергаются тщательному контролю качества на всех этапах производства, а после сборки проходят операцию калибровки и поставляются потребителю.

#### Указания по безопасности

Пожалуйста, внимательно изучите данное руководство перед выполнением монтажных работ.

## ВНИМАНИЕ!

- Перед выполнением любых монтажных работ убедитесь, что линии питания прибора и других устройств обесточены. Невыполнение этого правила может привести к несчастным случаям и/или повреждению оборудования.
- Запрещается работа с прибором, имеющим любые механические или электрические повреждения.
- Для предотвращения поражения электрическим током запрещается эксплуатация прибора в условиях повышенной влажности (под дождем, в сырых помещениях и т.п.).
- Периодически проверяйте состояние проводов и кабелей на предмет обнаружения трещин, переломов, повреждений изоляции и прочих повреждений.
- Запрещается работа с прибором людям в утомленном состоянии, а также находящимся в состоянии алкогольного, наркотического опьянения, под воздействием медицинских препаратов или иных химических средств, вызывающих седативный синдром (снотворные, транквилизаторы и др.).
- Выполнение перечисленных выше требований обязательно.

## 2. Монтаж и подключение

## ВНИМАНИЕ!

- Помните, что при работе с прибором на его клеммах и подключенных проводах имеются напряжения, опасные для жизни.
- Все работы должны выполняться только квалифицированным персоналом. Нарушение этого правила может привести к несчастным случаям и/или повреждению оборудования.
- Перед началом любых работ внимательно изучите пункт 1.2 данного руководства.
- Внимательно изучите данное руководство перед подключением прибора к питающей сети.

## 2.1 Комплект поставки

Прибор поставляется в картонной упаковке размерами приблизительно 105×105×105 мм (В×Ш×Г). Распаковку производите в чистом, сухом месте.

Проверьте комплектность оборудования, находящегося в упаковке:

- 1. Прибор Omix P99-MA-3-0.1-RS485.
- 2. Руководство по эксплуатации.
- 3. Разъем для подключения прибора (2 шт.).

#### 2.2 Монтаж прибора

Внимание! Не устанавливайте прибор вблизи силовых проводов и шин.

Обеспечьте достаточное для проведения технического обслуживания пространство позади прибора.

1. Выберите место на лицевой панели щита для установки прибора. Вырежьте в панели квадратное отверстие размером 90×90 мм для установки прибора (**рис. 1**).

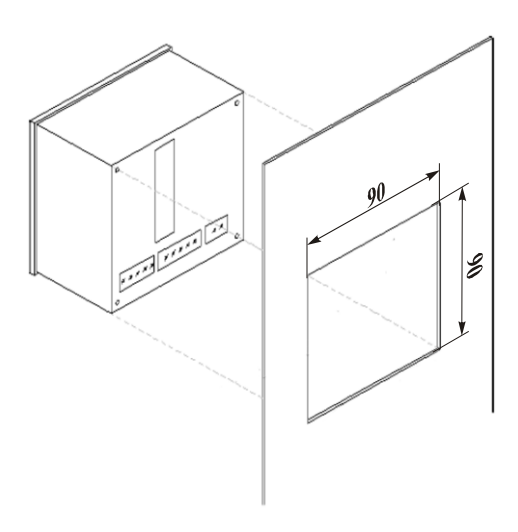

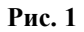

2. Установите прибор в подготовленное отверстие, стараясь не повредить монтажные клипсы (рис. 2). С небольшим усилием закрепите прибор в отверстии панели с помощью клипс.

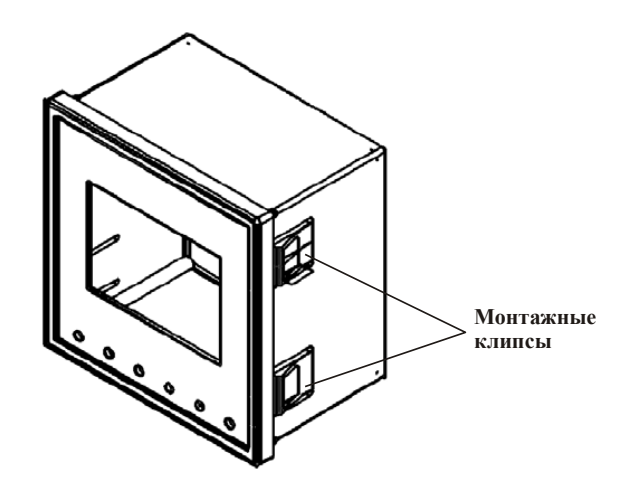

Рис. 2

3. Убедитесь, что прибор надежно закреплен.

### 2.3 Схема подключения

На рис. 3 приведена принципиальная электрическая схема подключения прибора к питающей сети.

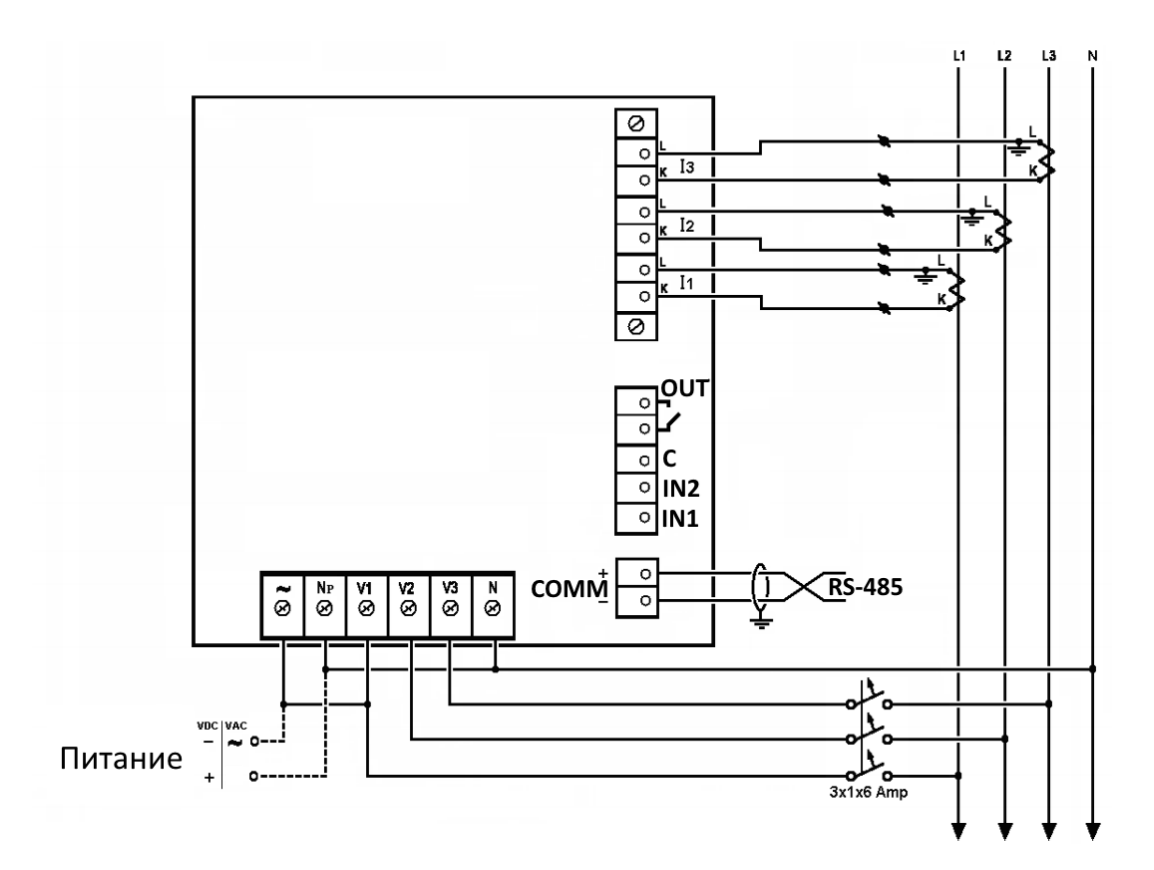

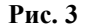

#### 2.4 Клеммы на задней панели

Все соединения прибора (входы напряжения, питания, интерфейса связи и т. д.) выполняются с помощью клеммных соединений на задней панели прибора. Рекомендуемое усилие затягивания винтов клемм составляет 0,5 Н·м.

#### внимание!

Убедитесь, что силовые провода трансформаторов тока надежно изолированы и не имеют повреждений. Сечение проводов, которыми подключены трансформаторы тока, должно соответствовать мощности применяемых трансформаторов. Рекомендуется применение трансформаторов тока мощностью не менее 3 ВА, длина соединительных проводов должна быть не более 3 метров.

Провод от клеммы внешнего трансформатора тока, помеченной буквой L, пропустите через обмотку трансформатора прибора со стороны, помеченной буквой L. Другой конец провода подключите к клемме внешнего трансформатора, помеченной буквой К.

#### внимание!

Замыкание двух проводов, соединенных с расположенными рядом трансформаторами тока других фаз, недопустимо.

Выполните подключение внешних соединений прибора к клеммам на задней панели. Расположение и маркировка клемм внешних подключений изображены на **рис. 4**. Назначение клемм приведено в **таблице 1**.

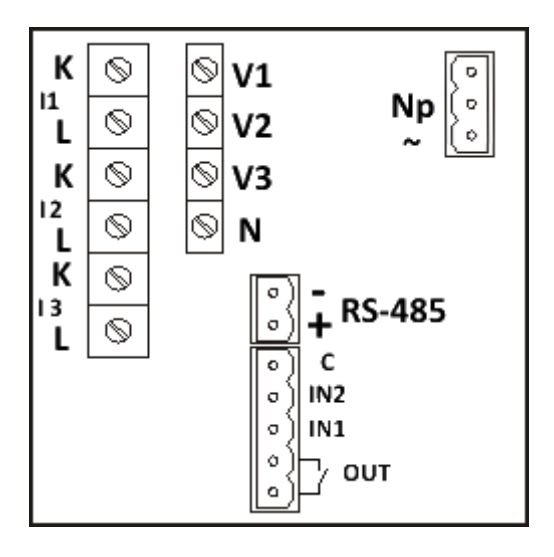

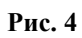

## Таблица 1

| Маркировка     | Назначение                         | Примечание             |
|----------------|------------------------------------|------------------------|
| V <sub>1</sub> | Контролируемое напряжение (фаза А) | Политоного всего лидат |
| V <sub>2</sub> | Контролируемое напряжение (фаза В) | через предохранитель   |
| V <sub>3</sub> | Контролируемое напряжение (фаза С) | - 6 A                  |
| Ν              | Нейтраль контролируемой сети       |                        |
| I <sub>1</sub> | Контролируемый ток (фаза А)        |                        |
| I <sub>2</sub> | Контролируемый ток (фаза А)        |                        |
| I <sub>3</sub> | Контролируемый ток (фаза А)        |                        |
| ~              | Напряжение питания ~100260 В       | Или =110260 В          |
| Np             | Нейтраль питающей сети             |                        |
| OUT            | Дискретный выход                   | Макс. нагрузка 150 мА  |
| C, IN2, IN1    | Дискретные входы                   |                        |
| COMM (+)       | Подключение интерфейса RS-485 (+)  |                        |
| COMM (-)       | Подключение интерфейса RS-485 (-)  |                        |

## 2.5 Заводские сведения о приборе

Включите питание прибора. Прибор начнет самодиагностику, по окончании которой на дисплее отобразится главное меню прибора (**рис. 5**):

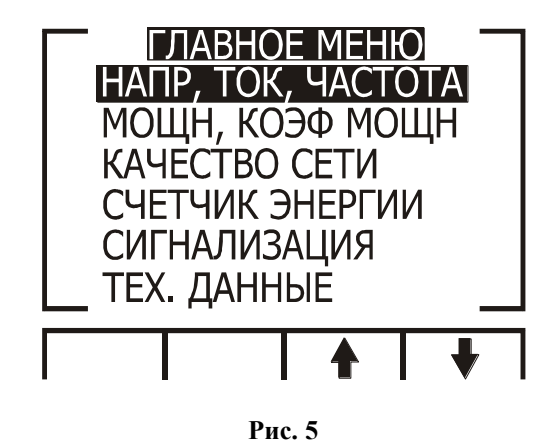

Нажмите и удерживайте в течение 6 секунд кнопку F1 на лицевой панели прибора. На дисплей будут выведены заводские данные прибора (**рис. 6**).

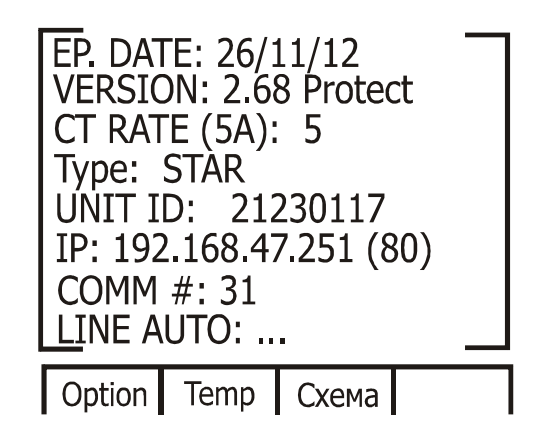

Рис. 6

## Таблица 2

| NºNº | Параметр   | Описание                                                       |
|------|------------|----------------------------------------------------------------|
| 1    | EP. DATE   | Дата выпуска программного обеспечения прибора                  |
| 2    | VERSION    | Версия ПО прибора                                              |
| 3    | CT Rate    | Коэффициент трансформатора тока                                |
| 4    | Туре       | Тип подключения сети («звезда»/«треугольник»)                  |
| 5    | UNIT ID    | Заводской номер, присвоенный при калибровке                    |
| 6    | IP Address | IP-адрес прибора (опция)                                       |
| 7    | Comm#      | Адрес подключения по RS-485                                    |
| 8    | Line:      | Авто/Выкл/Замена – состояние автокоррекции для подключения К L |

#### 3. Порядок работы с прибором

#### 3.1 Передняя панель

На передней панели прибора расположен графический дисплей и шесть кнопок управления (рис. 7).

Все измеренные данные выводятся на графический дисплей с разрешением 320×240 точек. Возможности индикации подробно описаны в разделе 5.

Кнопки управления и их функции подробно описаны в пункте 3.2.

|      | Omix 💿 🖻 🌃                                                                                                    |
|------|----------------------------------------------------------------------------------------------------|
|      | 15:08:04<br>ГЛАВНОЕ МЕНЮ<br>НАПР, ТОК, ЧАСТОТА<br>МОЩН, КОЭ⊕ МОЩН<br>КАЧЕСТВО СЕТИ<br>СЧЕТЧИК ЭНЕРГИИ<br>СИГНАЛИЗАЦИЯ<br>ТЕХ. ДАННЫЕ<br>↑ ↓ |
| Back | F1 F2 F3 F4 Enter                                                                                                    |

Рис. 7

#### 3.2 Назначение кнопок управления

Прибор имеет шесть кнопок управления. С их помощью осуществляется доступ ко всем функциям прибора.

Кнопки управления расположены под дисплеем в нижней части лицевой панели. Нажатие кнопки сопровождается щелчком.

Кнопка Enter служит для подтверждения установок и запуска выполнения команд.

Кнопки F1, F2, F3, F4 выполняют функции перемещения курсора или выбора строки, на которой установлен курсор (F3 и F4), увеличения и уменьшения вводимых значений (F1 и F2), а также используются для выбора выводимых на экран параметров (все кнопки). Во время работы в нижней части дисплея выводятся подсказки, поясняющие назначение кнопок.

Кнопка Back служит для возврата к предыдущему уровню и для выхода в главное меню.

#### 3.3 Блокировка клавиатуры

Клавиатура прибора может быть отключена (блокирована) для предотвращения случайного нажатия или неквалифицированного вмешательства в настройки прибора.

Для включения блокировки клавиатуры нажмите и удерживайте в течение 6 секунд кнопку Enter до появления надписи «Блок. клавиатуры». После включения блокировки при нажатии любой кнопки на дисплее появляется надпись «Блок. клавиатуры».

Для выключения блокировки клавиатуры снова нажмите и удерживайте в течение 6 секунд кнопку Enter. На дисплее появится надпись «Клавиатура вкл.», после чего клавиатура будет работать в обычном режиме.

Внимание! Блокировка клавиатуры НЕ работает в главном меню!

#### 4. Необходимые настройки прибора

В этом разделе описаны основные настройки прибора, которые необходимо выполнить для его правильной дальнейшей работы.

#### ВНИМАНИЕ!

- Необходимо знать и правильно задать в настройках прибора коэффициент трансформации используемых совместно с прибором трансформаторов напряжения (при необходимости их использования, см. п. 3.4, шаг 7) и тока.
- На всех трех контролируемых фазах должны быть установлены идентичные трансформаторы напряжения и тока.

Убедитесь, что силовые провода трансформаторов тока надежно изолированы и не имеют повреждений. Сечение проводов, которыми подключены трансформаторы тока, должно соответствовать мощности применяемых трансформаторов. Рекомендуется применение трансформаторов тока мощностью не менее 3 ВА, длина соединительных проводов должна быть не более 3 метров.

#### 4.1 Установка коэффициентов трансформации трансформаторов тока и напряжения

#### ВНИМАНИЕ!

Задание коэффициента трансформации трансформаторов тока является одной из наиболее важных настроек прибора, необходимых для его правильной работы.

Для настройки выполните следующие действия:

1. Находясь в главном меню, выберите пункт «**Tex. данные**» (**рис. 8**):

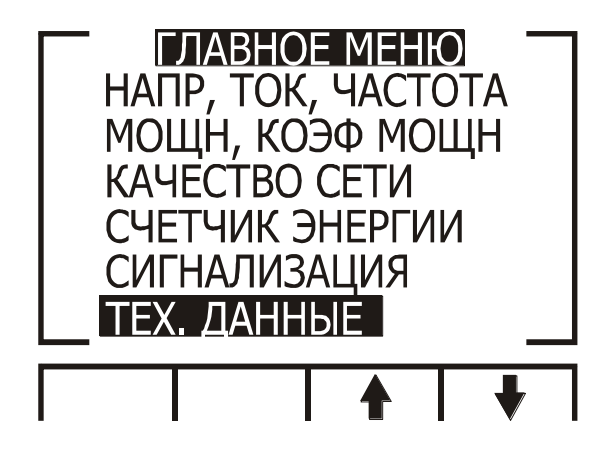

Рис. 8

2. Нажмите Enter. На дисплее появится экран ввода пароля (рис. 9).

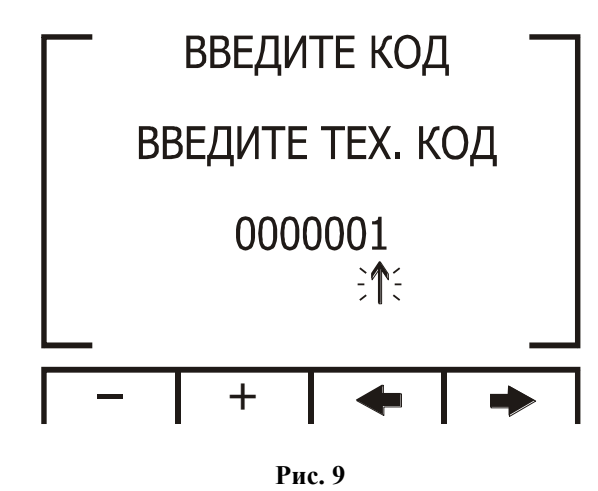

По умолчанию в приборе установлен пароль «1». Для перемещения курсора используйте кнопки F3 и F4, для задания значения – кнопки F1 и F2.

3. Нажмите Enter. В случае ввода неверного пароля на дисплей будет выведено сообщение об ошибке. Повторите ввод пароля еще раз. При правильном вводе пароля на дисплее будет отображено меню «Tex. данные» (рис. 10):

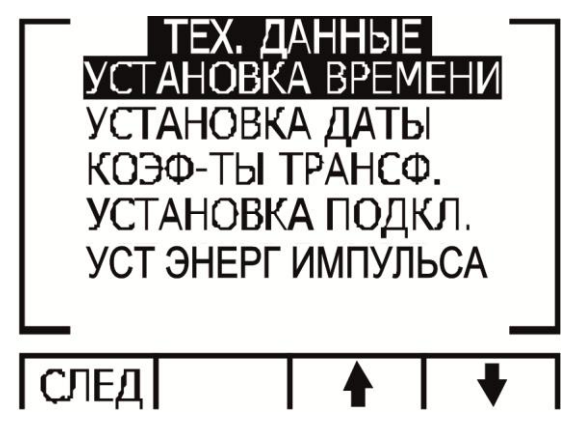

Рис. 10

При нажатии кнопки F1 («След») на дисплее отобразятся дополнительные настройки прибора.

- 4. Выберите пункт «Коэф-ты трансф.».
- 5. Нажмите Enter. На дисплее отобразится экран задания коэффициентов трансформации (рис. 11):

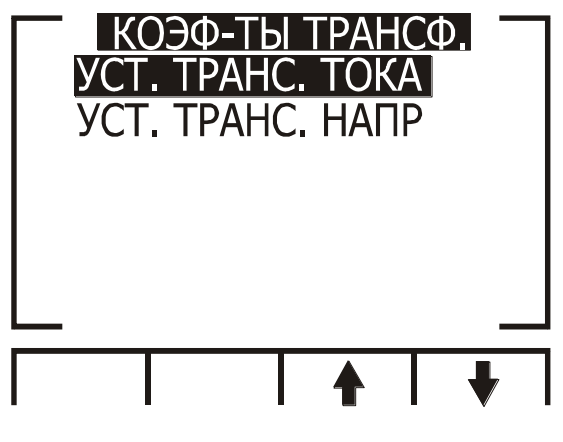

Рис. 11

6. Выберите пункт «Уст. транс. тока» и нажмите Enter. На дисплее появится экран установки первичного тока трансформатора (рис. 12).

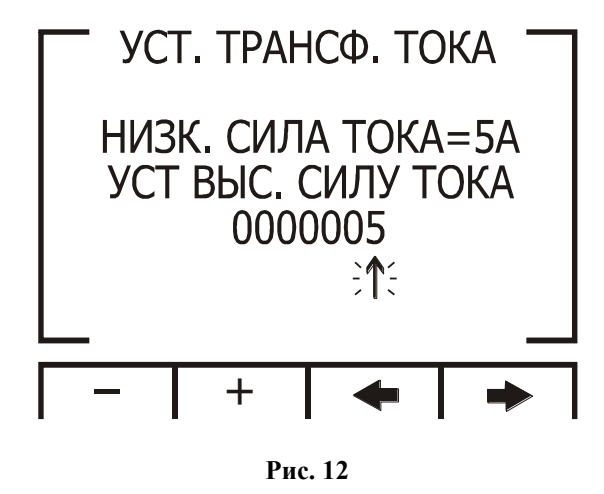

Задайте значение первичного тока, указанное в маркировке используемого трансформатора. Для перемещения курсора используйте кнопки F3 и F4, для задания значения – кнопки F1 и F2.

7. Для настройки коэффициента трансформации трансформаторов напряжения (используются в случае, если фазное напряжение сети превышает 230 В, например, 660 В), вернитесь в предыдущий уровень меню, нажав кнопку Back, и выберите пункт «Уст. транс. напр». Нажмите Enter. На дисплее появится экран установки первичного напряжения трансформатора (рис. 13):

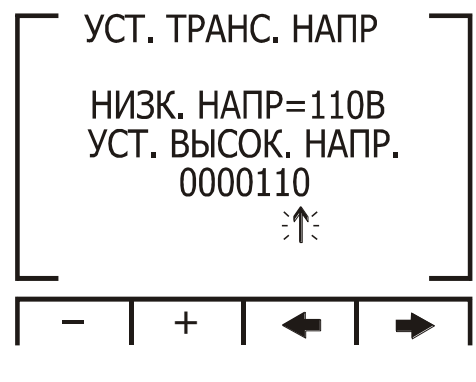

Рис. 13

Задайте значение первичного напряжения, указанное в маркировке используемого трансформатора. Для перемещения курсора используйте кнопки F3 и F4, для задания значения – кнопки F1 и F2.

## 4.2 Проверка подключения

Внимание! Для исключения проблем, вызванных ошибками подключения контролируемых напряжений или трансформаторов тока, необходимо сначала выполнить проверку чередования фаз.

Для выполнения проверки подключения войдите в меню «Tex. данные» (п. 4.1).

1. Нажмите Enter. На дисплее появится экран ввода пароля (рис. 14).

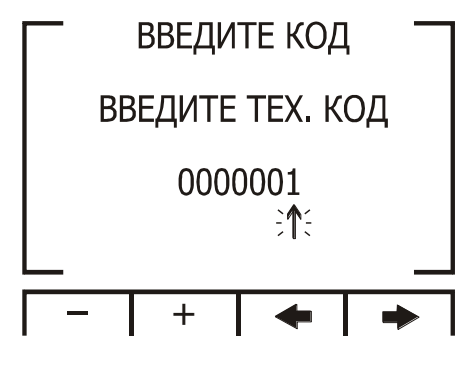

Рис. 14

- 2. Введите пароль «11».
- 3. Нажмите Enter. На дисплее появится экран проверки подключения (рис. 15):

|     | т полк   | пючениа — |
|-----|----------|-----------|
|     |          |           |
|     | VOLI     | CURRENT   |
| 11  | OK       | OK        |
| 12  | OK<br>OK | OK<br>OK  |
| LZ  | UK       | UK        |
| L3  | OK       | OK        |
| ORD | ER OK    | CT=5      |
|     |          |           |

Рис. 15

Описание сообщений, выводимых на дисплей в этом режиме, дано в таблицах 3 и 4.

Таблица 3

| Сообщение | Напряжение (вольт)                                                                                                    | Ток (ампер)                                                                                                    |
|-----------|----------------------------------------------------------------------------------------------------|----------------------------------------------------------------------------------------------------|
| ОК        | На фазных проводах, отмеченных сооб-<br>щением «ОК», присутствует напряжение.<br>Если сообщение отсутствует на одной или<br>нескольких фазах, подключение выпол-<br>нено неправильно | Токи в фазах, отмеченных сообщением «OK»,<br>присутствуют и сфазированы с соответствую-<br>щими напряжениями. Если сообщение отсут-<br>ствует на одной или нескольких фазах, подклю-<br>чение выполнено неправильно |
| OPP       | Не используется                                                                                                    | Нарушена фазировка трансформатора тока                                                                                                    |
| NO        | Напряжение отсутствует                                                                                                    | Ток отсутствует                                                                                                    |

## Таблица 4

| Сообщение | Напряжение (вольт)                               |  |
|-----------|--------------------------------------------------|--|
| OK        | Чередование фаз на входе напряжения верно        |  |
| OPP       | Неправильное чередование фаз на входе напряжения |  |

#### 4.3 Выбор языка

Прибор поддерживает пять языков экранных меню, в том числе и русский. Для выбора требуемого языка нажмите и удерживайте в течение 6 секунд кнопку F2.

#### 4.4 Установка времени

Для установки времени войдите в меню **«Тех. данные»** (п. 4.1). В меню **«Тех. данные»** выберите пункт **«Установка времени»** и нажмите кнопку Enter. На дисплее появится экран установки времени (**рис. 16**):

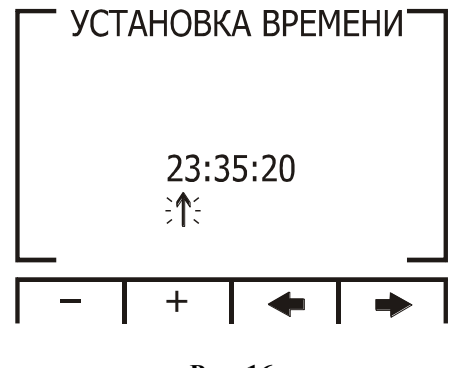

Рис. 16

Для перемещения курсора используйте кнопки F3 и F4, для задания значения – кнопки F1 и F2.

### 4.5 Установка даты

Для установки даты войдите в меню «**Tex. данные**» (п. 4.1). В меню «**Tex. данные**» выберите пункт «**Установка даты**» и нажмите кнопку Enter. На дисплее появится экран установки даты (**рис. 17**):

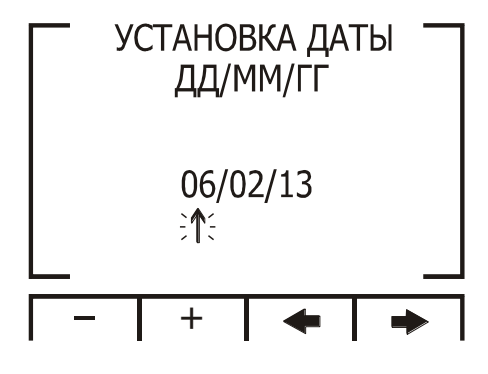

Рис. 17

Для перемещения курсора используйте кнопки F3 и F4, для задания значения – кнопки F1 и F2.

#### 4.6 Инициализация прибора

Для инициализации прибора (сброс минимальных/максимальных значений) выполните следующие действия:

- 1. Войдите в меню «**Тех. данные**» (п. 4.1).
- 2. В поле для ввода пароля задайте значение 6425. Для перемещения курсора используйте кнопки F3 и F4, для задания значения кнопки F1 и F2.
- 3. Нажмите Enter. На экране появится надпись Energy Init, все значения, содержащиеся в памяти, будут обнулены.

#### 4.7 Настройка импульсного выхода

Дискретный выход может использоваться как импульсный выход, в котором каждый импульс соответствует заданному расходу энергии. Для настройки импульсного выхода выполните следующие действия:

1. Войдите в меню «**Тех. данные**» (п. 4.1) (**рис. 18**):

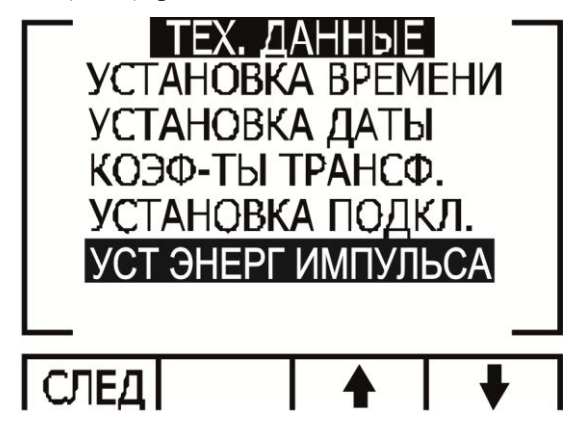

Рис. 18

2. Выберите пункт «Уст. энерг. импульса» и нажмите Enter. На дисплее появится экран настройки импульсного выхода (рис. 19):

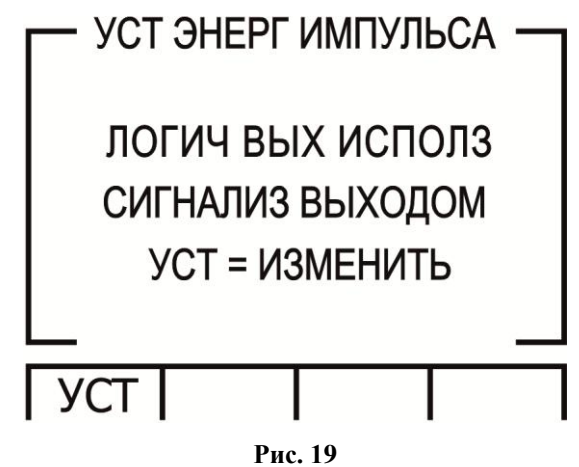

- 3. По умолчанию дискретный выход используется в качестве выхода сигнализации. Чтобы использовать дискретный выход в качестве импульсного выхода нажмите кнопку F1 два раза.
- 4. Нажмите Back. На дисплее появится экран настройки импульсного выхода. Настройте расход энергии на каждый импульс и время импульса (**рис. 20**):

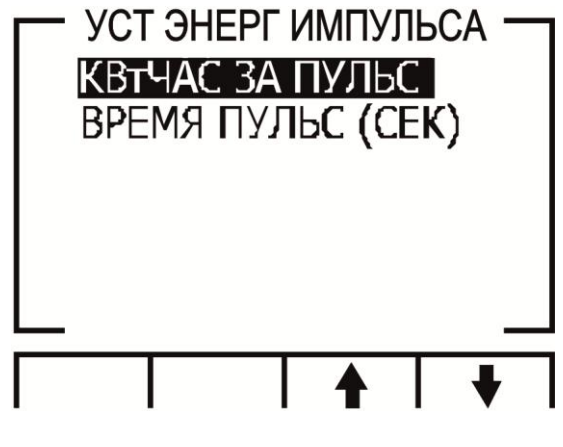

Рис. 20

ВНИМАНИЕ! Дискретный выход может использоваться либо в качестве выхода сигнализации либо в качестве импульсного выхода, но не одновременно.

#### 4.8 Электрическое подключение («звезда»/«треугольник»/aron)

- 1. Войдите в меню «**Тех. данные**» (п. 4.1).
- 2. Нажмите кнопку F1 для перехода в дополнительные настройки.
- 3. Выберите пункт «Элект. подключение» и нажмите кнопку Enter (рис. 21):

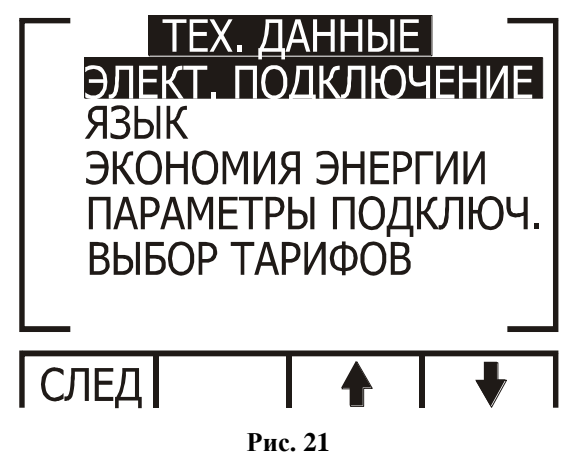

4. Выберите пункт «Соед. звезда/треуг» и нажмите кнопку Enter (рис. 22).

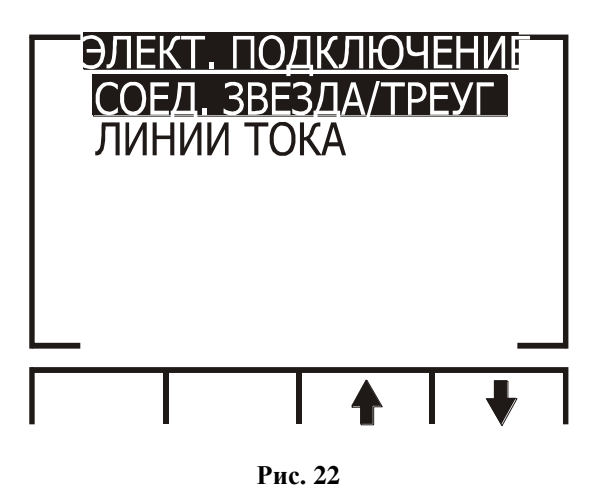

5. Используйте кнопки F2, F3 и F4 для выбора типа подключения.

## 5. Индикация

В этом разделе описаны все отображаемые прибором параметры сети: напряжение, ток, мощность, коэффициент мощности, потребляемая энергия и качество сети.

### 5.1 Ток, напряжение и частота

Для вывода на дисплей значений напряжения, тока и частоты сети для всех трех фаз выполните следующие действия:

1. Находясь в основном меню, выберите пункт «Напр, ток, частота» (рис. 23):

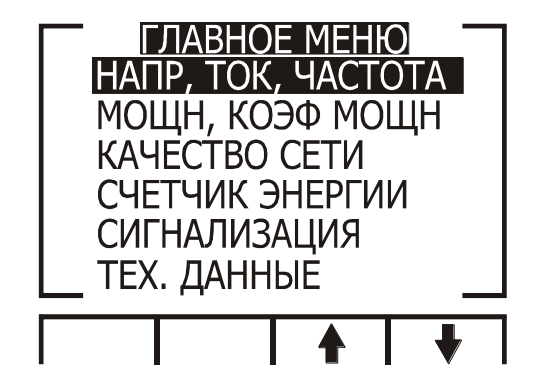

Рис. 23

2. Нажмите кнопку Enter. На дисплее появится экран настройки режима отображения значений напряжения, тока и частоты сети (**рис. 24**):

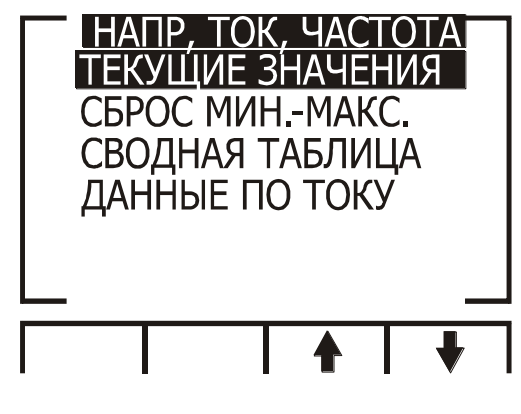

Рис. 24

3. Выберите пункт «Текущие значения» и нажмите Enter. На дисплее появится экран текущих, максимальных и минимальных значений напряжения, тока и частоты сети раздельно по трем фазам (рис. 25).

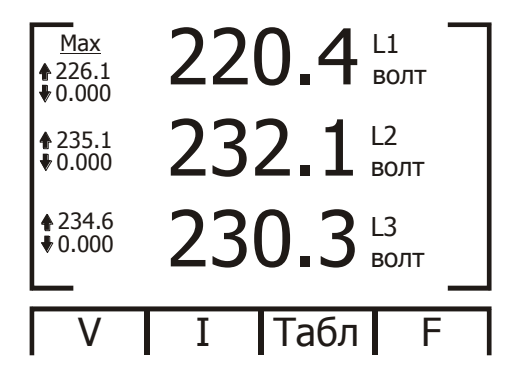

Рис. 25

- 4. Для выбора режима вывода значений напряжений сети (фазные или линейные напряжения) нажмите кнопку F1.
- 5. Для отображения значений токов нажмите кнопку F2.
- 6. Для отображения значений тока и напряжения в виде таблицы нажмите кнопку F3.
- 7. Для отображения значений частоты сети нажмите кнопку F4.
- 8. Используйте кнопку Enter для переключения между таблицей и графиком.

#### 5.2 Сброс пиковых значений напряжения, тока и частоты сети

1. Находясь в основном меню, выберите пункт «Напр, ток, частота» (рис. 26):

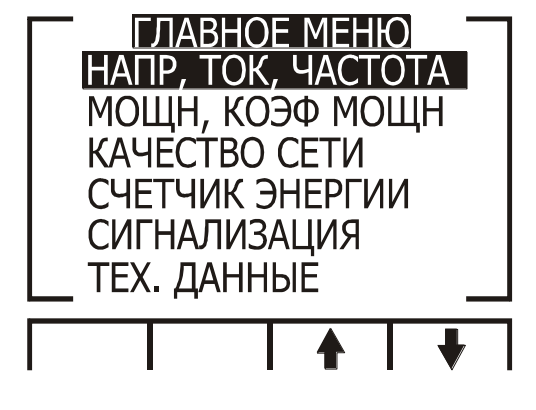

Рис. 26

2. Нажмите кнопку Enter. На дисплее появится экран настройки режима отображения значений напряжения, тока и частоты сети (**рис. 27**):

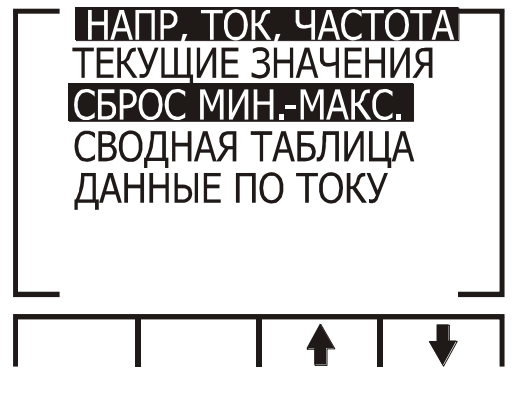

Рис. 27

3. Выберите пункт «Сброс мин.-макс.» и нажмите Enter. На дисплее появится экран ввода пароля (рис. 28):

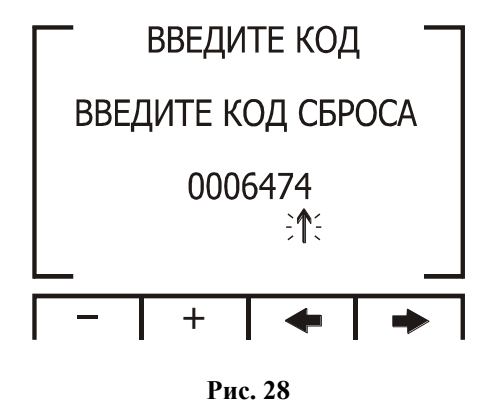

4. В поле для ввода пароля задайте значение 6474. Для перемещения курсора используйте кнопки F3 и F4, для задания значения – кнопки F1 и F2. Затем нажмите Enter. Пиковые значения будут сброшены.

## 5.3 Мощность, коэффициент мощности

Для вывода на дисплей значений мощности и коэффициента мощности по трем фазам выполните следующие действия:

- 1. Находясь в основном меню, выберите пункт «Мощн, коэф мощн».
- 2. Нажмите Enter, на дисплее появится экран вывода значений мощности и коэффициента мощности (рис. 29):

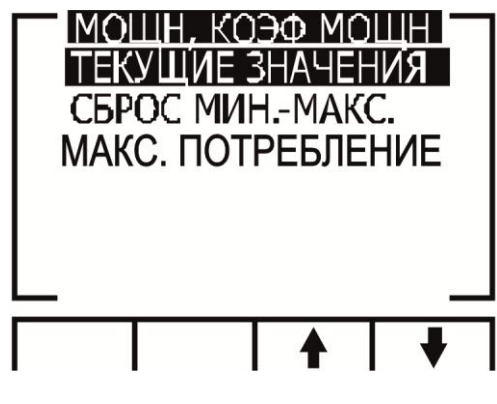

Рис. 29

3. Выберите пункт «Текущие значения» и нажмите Enter. На дисплее появится экран текущих, максимальных и минимальных значений мощности (рис. 30):

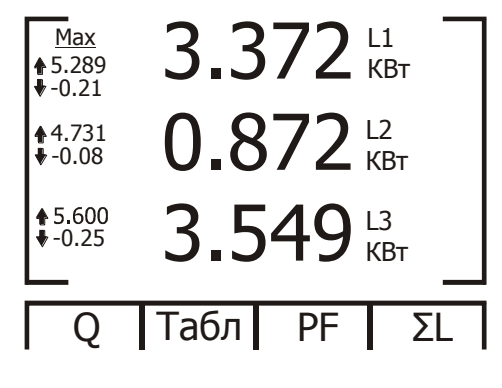

Рис. 30

- 4. Для отображения значений реактивной мощности нажмите кнопку F1.
- 5. Для отображения значений мощности в виде таблицы нажмите кнопку F2.
- 6. Для отображения значений коэффициента мощности нажмите кнопку F3.
- 7. Для отображения суммарного значения активной, реактивной и полной мощности по трем фазам нажмите кнопку F4.
- 8. Используйте кнопку Enter для переключения между таблицей и графиком.

Описание экранных обозначений параметров приведено в таблице 5.

#### Таблица 5

| Параметр | Описание                                    | Ед. измерения |
|----------|---------------------------------------------|---------------|
| Р        | Активная мощность по каждой фазе            | Вт (W)        |
| Q        | Реактивная мощность по каждой фазе          | BAP (VAR)     |
| S        | Полная мощность по каждой фазе              | BA (VA)       |
| ΣΡ       | Суммарная активная мощность по трем фазам   | Вт (W)        |
| ΣQ       | Суммарная реактивная мощность по трем фазам | BAP (VAR)     |
| ΣS       | Суммарная полная мощность по трем фазам     | BA (VA)       |
| PF       | Коэффициент мощности                        |               |

## 5.4 Сброс пиковых значений активной мощности

Для сброса значений мощности по трем фазам выполните следующие действия:

- 1. Находясь в основном меню, выберите пункт «Мощн, коэф мощн».
- 2. Нажмите Enter, на дисплее появится экран вывода значений мощности и коэффициента мощности (рис. 31):

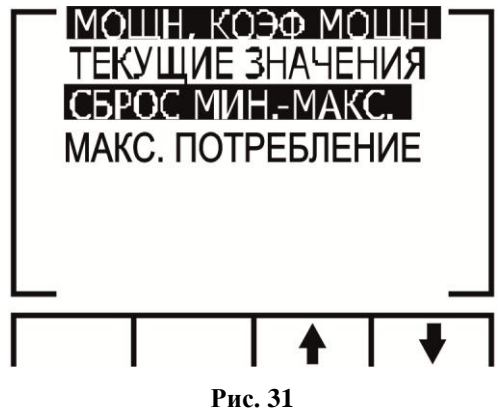

3. Выберите пункт «Сброс Мин.-макс.», если требуется сбросить пиковые значения, и нажмите Enter. На дисплее появится экран ввода пароля (рис. 32):

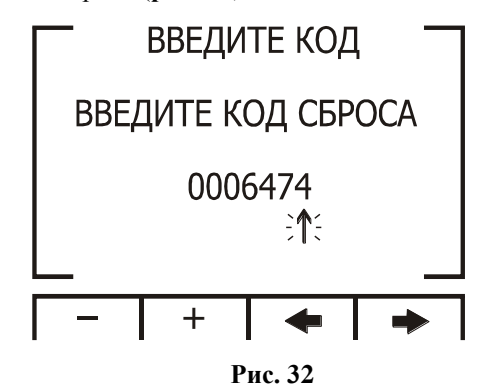

В поле для ввода пароля задайте значение 6474. Для перемещения курсора используйте кнопки F3 и F4, для задания значения – кнопки F1 и F2. Затем нажмите Enter. Пиковые значения будут сброшены.

#### 5.5 Максимальное потребление мощности

Для отображения значений максимального потребления мощности по трем фазам выполните следующие действия:

- 1. Находясь в основном меню, выберите пункт «Мощн, коэф мощн».
- 2. Нажмите Enter, на дисплее появится экран вывода значений мощности и коэффициента мощности (рис. 33):

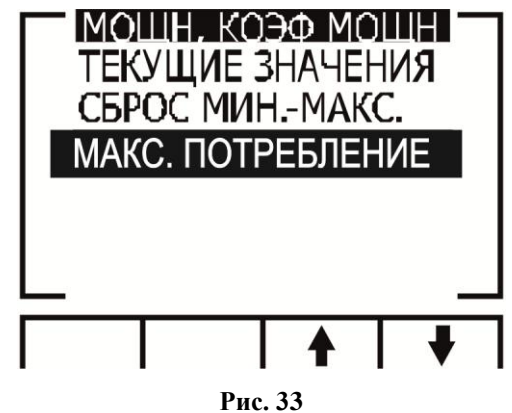

3. Выберите пункт «Макс. потребление» и нажмите Enter. На дисплее появится экран потребления мощности.

## 5.6 Качество питающей сети

**Внимание!** Наличие в электрической сети нечетных гармоник, генерируемых некоторыми устройствами, может привести к выходу оборудования из строя. Нечетные гармоники необходимо подавлять с помощью фильтров.

В приборе имеются функции анализа гармонического состава сетевого напряжения: отображение графика формы напряжения сети и гистограммы частотного спектра сетевого напряжения с выводом значения коэффициента гармонических искажений (КГИ).

#### 5.6.1 Отображение графика формы сетевого напряжения

Для вывода на дисплей графика формы сетевого напряжения выполните следующие действия:

- 1. Находясь в основном меню, выберите пункт «Качество сети».
- 2. Нажмите Enter. На дисплее появится экран выбора режима отображения качества сети (рис. 34):

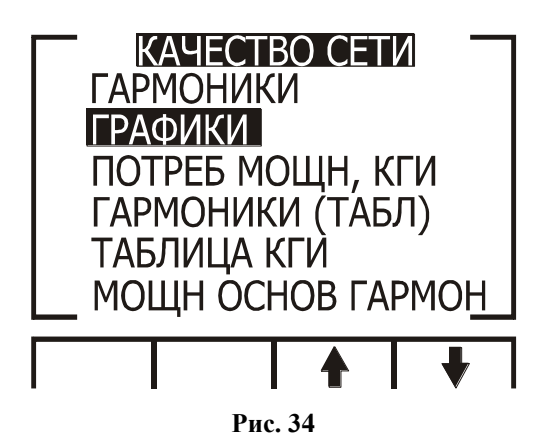

3. Выберите пункт «Графики» и нажмите Enter. На дисплей будет выведен график формы сетевого напряжения (рис. 35):

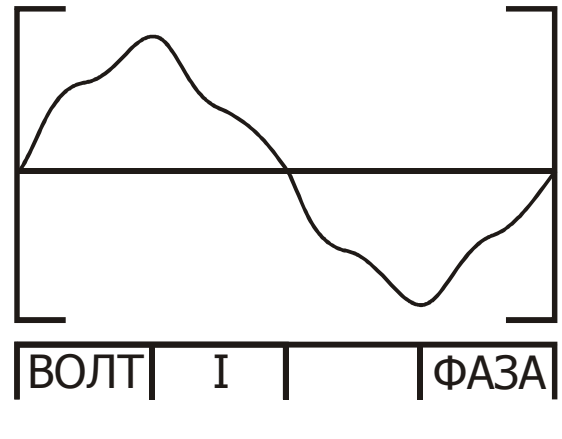

Рис. 35

Возможно отображение графиков формы сетевого напряжения и тока для каждой фазы в отдельности.

- 4. Используйте кнопку F1 для выбора отображения напряжения.
- 5. Используйте кнопку F2 для выбора отображения тока.
- 6. Используйте кнопку F4 для выбора требуемой фазы.

## 5.6.2 Анализатор гармоник и КГИ

Для анализа и отображения частотного спектра сети и коэффициента гармонических искажений выполните следующие действия:

- 1. Находясь в основном меню, выберите пункт «Качество сети».
- 2. Нажмите Enter. На дисплее появится экран выбора режима отображения качества сети (рис. 36):

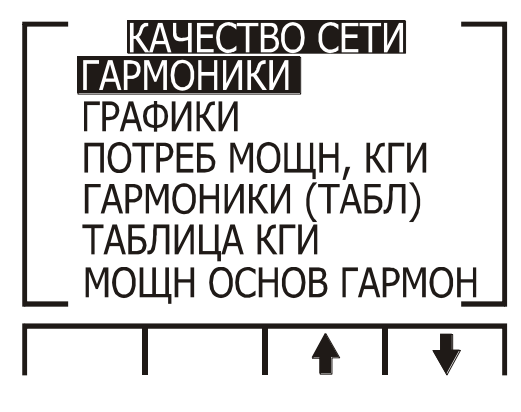

Рис. 36

- 3. Выберите пункт «Гармоники» и нажмите Enter. На дисплей будет выведена гистограмма частотного спектра сетевого напряжения.
- 4. Используйте кнопки F1 и F2 для переключения между отображением спектра тока и напряжения.
- 5. Используйте кнопку F3 для выбора требуемой фазы.
- 6. Используйте кнопку F4 для «прокрутки» гистограммы от 1-й до 64-й гармоники.

**Внимание!** Столбец гистограммы, соответствующий 1-й гармонике (100%) отображается непропорционально относительно остальных гармоник для обеспечения возможности просмотра очень малых величин остальных гармоник.

## 5.7 Настройка сигнализации

- 1. Находясь в основном меню, выберите пункт «Сигнализация».
- 2. Нажмите Enter. На дисплее появится экран выбора режима сигнализации (рис. 37):

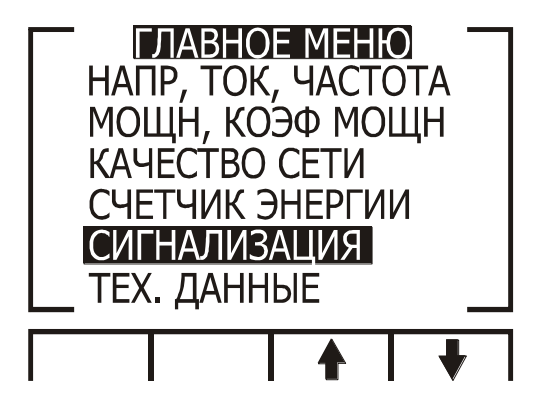

Рис. 37

3. Выберите необходимый тип сигнализации (по напряжению, по току и т. д.) (рис. 38):

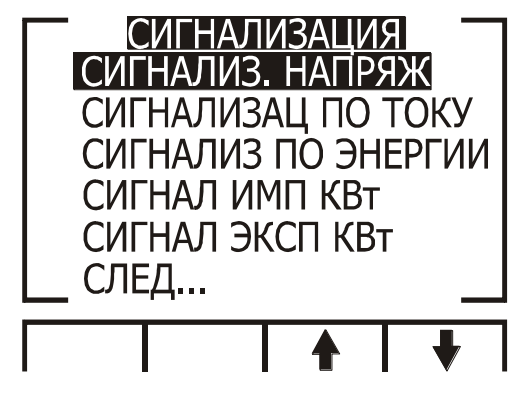

Рис. 38

4. Введите значения уставок, задержку включения/выключения и другие параметры (рис. 39):

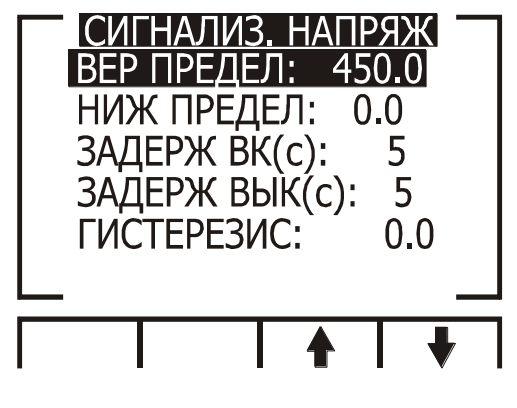

Рис. 39

При срабатывании определенного типа сигнализации данный пункт меню будет отображаться красным шрифтом.

## 5.8 Измерение потребления электроэнергии

Для вывода на дисплей количества использованной активной, реактивной и полной электрической энергии выполните следующие действия:

- 1. Находясь в основном меню, выберите пункт «Счетчик энергии».
- 2. Нажмите Enter. На дисплее появится экран выбора счетчиков энергии (рис. 40):

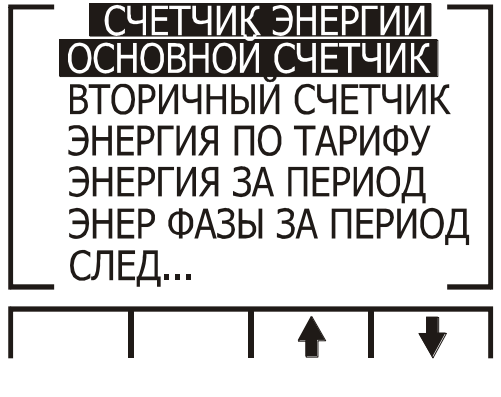

Рис. 40

- 3. Выберите пункт «Основной счетчик» (данный счетчик работает с первого включения прибора в сеть, и его невозможно обнулить).
- 4. Нажмите Enter. На дисплее появится экран отображения значений энергии (рис. 41)

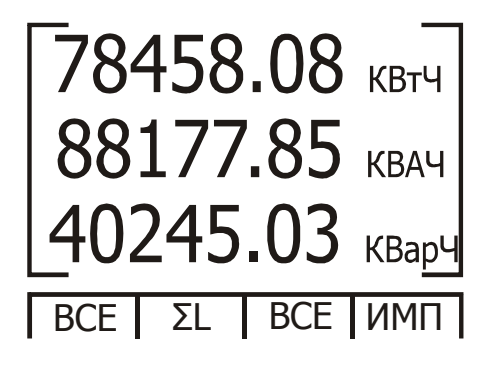

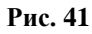

- 5. Используйте кнопку F1 для вывода значений затрат электроэнергии при различных тарифах.
- 6. Используйте кнопку F2 для вывода значений затрат электроэнергии отдельно для каждой фазы или суммарно по трем фазам.
- 7. Используйте кнопку F3 для вывода значений затрат активной, реактивной, полной и суммарной электроэнергий.
- 8. Используйте кнопку F4 для вывода значений переданной (ИМП) и принятой (ЭКСП) электроэнергии.
- 9. Для просмотра величин потребления электроэнергии после последнего сброса используйте пункт меню «Вторичный счетчик» (рис. 42).

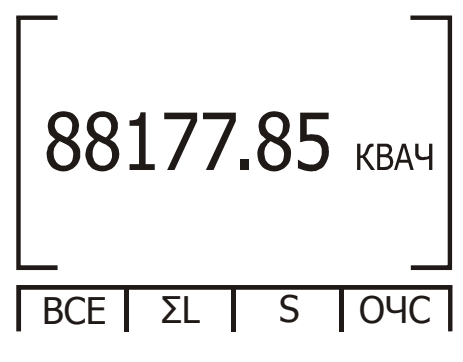

Рис. 42

### 5.9 Настройка тарифной зоны (TOU)

Для выбора тарифной зоны выполните следующие действия:

- 1. Войдите в меню «**Тех. данные**» (п. 4.1).
- 2. Нажмите кнопку F1 для перехода в дополнительные настройки.
- 3. Выберите пункт «Выбор тарифа».
- 4. Нажмите Enter. На дисплее появится экран тарифов (рис. 43)

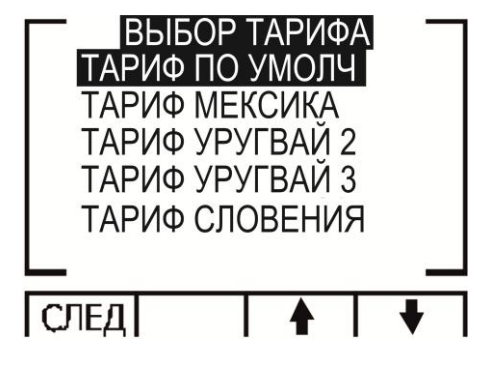

Рис. 43

5. Выберите тарифную зону и нажмите Enter.

## 5.10 Измерение потребления электроэнергии за определенный период

Для вывода на дисплей количества полной электрической энергии за определенный период выполните следующие действия:

- 1. Выполните пункты 5.8.1-5.8.2.
- 2. Выберите пункт «Энергия за период».
- 3. Нажмите Enter. На дисплее появится экран отображения значений энергии за период (рис. 44)

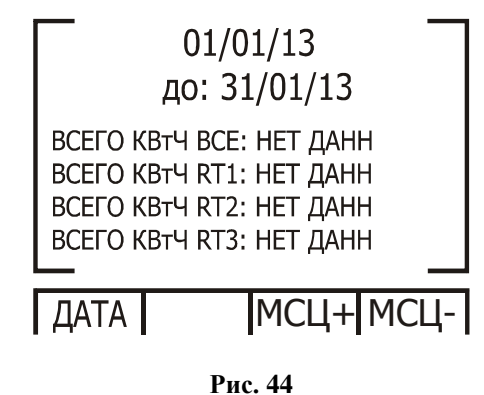

- 4. Используйте кнопку F1 для ввода дат периода.
- 5. Используйте кнопки F3 и F4 изменения дат на месяц.

#### 6. Связь с прибором

В приборе имеется последовательный интерфейс, позволяющий подключать его к сети для связи с компьютером и другими устройствами, поддерживающими протокол MODBUS.

MODBUS – широко распространенный протокол связи, являющийся промышленным стандартом. С помощью протокола MODBUS можно осуществить связь между персональным компьютером и несколькими приборами (до 247 приборов в сети). При этом компьютер является ведущим (master), а приборы – ведомыми устройствами (slaves). Компьютер выполняет последовательный опрос подключенных к нему приборов и получает от них запрашиваемые данные. Прибор (приборы) отвечает на запрос ведущего устройства, но не может начать передавать данные самостоятельно. На один запрос ведущего устройства генерируется один ответ одного ведомого устройства.

#### 6.1 Описание протокола MODBUS

#### 6.1.1 Режим передачи RTU

Протокол MODBUS использует режим передачи RTU (Remote Transmission Unit – удаленный терминал). В режиме RTU для передачи данных используется двоичная 8-битная последовательность с контролем четности (EVEN parity) или без контроля четности (NO parity). В настройках связи с прибором необходимо задать требуемые параметры (таблица 6).

#### Таблица 6

| Параметр              | Значение |  |
|-----------------------|----------|--|
| Стартовый бит         | 1        |  |
| Биты данных           | 8        |  |
| Бит контроля четности | 1        |  |
| Стоп-бит              | 1        |  |

## 6.1.2 Формат пакета данных режима RTU

Информация запроса и ответа посылается в виде пакета данных. Каждый пакет содержит:

- адрес устройства в сети;
- функцию (описание функций см. в п. 6.1.4);
- передаваемые данные;
- контрольную сумму.

|       |         |           | Таблица 7            |
|-------|---------|-----------|----------------------|
| Адрес | Функция | Данные    | Контрольная<br>сумма |
| 8 бит | 8 бит   | N * 8 бит | 16 бит               |

Если приемное устройство (прибор) не получит никаких данных или возникнет пауза в сообщении с длительностью, требуемой для передачи 3,5 слов данных на заданной скорости, это означает, что передача завершена или аварийно прервана. Следующий байт данных, полученный прибором, может быть определен как адрес. Максимальная длина запроса и ответа может достигать 256 байт с учетом контрольной суммы.

## 6.1.3 Поле адреса

Каждому прибору, находящемуся в сети, присваивается адрес, назначаемый пользователем. Адрес может быть задан числом в диапазоне 1–247. Каждый прибор должен иметь свой уникальный адрес, дублирование адресов в пределах сети недопустимо.

#### 6.1.4 Поле функции

Данный параметр содержит код операции, сообщающий прибору команду, которую требуется выполнить.

В формате сообщений прибора предусмотрено использование и передача следующих функций (таблица 8):

#### Таблица 8

| Функция     | Наименование в MODBUS       | Действие                   |  |
|-------------|-----------------------------|----------------------------|--|
| Function 03 | Чтение регистра памяти      | Получение данных с прибора |  |
| Function 04 | Чтение входного регистра    | Получение данных с прибора |  |
| Function 06 | Запись одного регистра      | Передача данных прибору    |  |
| Function 16 | Запись нескольких регистров | Передача данных прибору    |  |

## 6.1.5 Поле данных

Этот параметр содержит собственно данные запроса или результатов измерений, а также инструкции, посылаемые компьютером прибору. В этих инструкциях содержатся команды для выполнения требуемых действий или запрос на отправку данных. В ответном сообщении от прибора может присутствовать информация о содержимом одного или нескольких регистров.

#### 6.1.6 Поле контрольной суммы

Поле контрольной суммы содержит данные для проверки целостности полученного пакета данных, вычисленные методом циклического избыточного кода (Cyclical Redundancy Check – CRC16).

Более подробная информация о CRC содержится в руководстве по протоколу MODBUS.

#### 6.2 Регистры прибора

Прибор поддерживает сообщения, содержащие функции типа 03 и 04 (см. таблицу 8). В ответе на запрос от компьютера на чтение из определенного поля может содержаться функция типа 03 или 04 в зависимости от формата полученного запроса.

Отличие этих функций заключается в том, что при использовании функции типа 03 прибор посылает только целую часть значения поля, запрашиваемого компьютером. Соответственно, компьютер отобразит в соответствующем поле значение целой части.

При использовании функции типа 04 значение запрашиваемого поля передается в виде целой и дробной части, хранящихся в отдельных регистрах. Компьютер объединяет целую и дробную часть в единое число с плавающей точкой. Подробнее информация об операциях с плавающей точкой содержится в документе IEEE Standard 754 Floating Point.

#### Пример 1:

Если запрос с компьютера содержит функцию типа 03, ответ будет содержать только целую часть содержимого запрашиваемого поля.

Компьютер запрашивает значение напряжения на фазе 1, реальное напряжение на фазе 1 равно 230,5 В.

Функция типа 03 обеспечивает передачу только целой части содержимого запрашиваемого поля, т.е. на экране компьютера отобразится значение 230 В.

## Пример 2:

Если запрос с компьютера содержит функцию типа 04, ответ будет содержать два числа (целую и дробную часть), считанные из отдельных регистров, соответствующих запрашиваемому полю, т.е. полную информацию о значении данного поля.

Компьютер запрашивает значение напряжения на фазе 1, реальное напряжение на фазе 1 равно 230,5 В.

Функция типа 04 обеспечивает передачу ответа, состоящего из содержимого регистров 1 и 2, объединением которых формируется число с плавающей точкой, равное полному значению содержимого запрашиваемого поля, т. е. на экране компьютера отобразится значение 230,5 В.

Назначения регистров перечислены в таблице 9.

#### Таблица 9

| NºNº | Регистр | Поле                                       | Тип    |
|------|---------|--------------------------------------------|--------|
| 1    | 1-2     | Напряжение, фаза 1                         | Чтение |
| 2    | 3-4     | Напряжение, фаза 2                         | Чтение |
| 3    | 5-6     | Напряжение, фаза 3                         | Чтение |
| 4    | 7-8     | Линейное напряжение Ф.1 – Ф.2              | Чтение |
| 5    | 9-10    | Линейное напряжение Ф.2 – Ф.3              | Чтение |
| 6    | 11-12   | Линейное напряжение Ф.3 – Ф.1              | Чтение |
| 7    | 13-14   | Ток, фаза 1                                | Чтение |
| 8    | 15-16   | Ток, фаза 2                                | Чтение |
| 9    | 17-18   | Ток, фаза 3                                | Чтение |
| 10   | 19-20   | Активная мощность, фаза 1                  | Чтение |
| 11   | 21-22   | Активная мощность, фаза 2                  | Чтение |
| 12   | 23-24   | Активная мощность, фаза 3                  | Чтение |
| 13   | 25-26   | Суммарная активная мощность, Ф.1+Ф.2+Ф.3   | Чтение |
| 14   | 27-28   | Полная мощность, фаза 1                    | Чтение |
| 15   | 29-30   | Полная мощность, фаза 2                    | Чтение |
| 16   | 31-32   | Полная мощность, фаза 3                    | Чтение |
| 17   | 33-34   | Суммарная полная мощность, Ф.1+Ф.2+Ф.3     | Чтение |
| 18   | 35-36   | Реактивная мощность, фаза 1                | Чтение |
| 19   | 37-38   | Реактивная мощность, фаза 2                | Чтение |
| 20   | 39-40   | Реактивная мощность, фаза 3                | Чтение |
| 21   | 41-42   | Суммарная реактивная мощность, Ф.1+Ф.2+Ф.3 | Чтение |
| 22   | 43-44   | Коэффициент мощности, фаза 1               | Чтение |
| 23   | 45-46   | Коэффициент мощности, фаза 2               | Чтение |
| 24   | 47-48   | Коэффициент мощности, фаза 2               | Чтение |
| 25   | 49-50   | Суммарный коэфф. мощности, Ф.1+Ф.2+Ф.3     | Чтение |
| 26   | 51-52   | Частота напряжения сети, фаза 1            | Чтение |
| 27   | 53-54   | Частота напряжения сети, фаза 2            | Чтение |
| 28   | 55-56   | Частота напряжения сети, фаза 3            | Чтение |
| 29   | 57-58   | Ток в нулевом проводе                      | Чтение |
| 30   | 59-60   | -                                          |        |

| 31  | 61-62   |                                               |               |
|-----|---------|-----------------------------------------------|---------------|
| 32  | 63-64   |                                               |               |
| 33  | 65-66   |                                               |               |
| 34  | 67-68   |                                               |               |
| 35  | 69-70   |                                               |               |
| 36  | 71-72   |                                               |               |
| 37  | 73-74   |                                               |               |
| 38  | 75-76   |                                               |               |
| 30  | 77-78   |                                               |               |
| 40  | 70.80   |                                               | Итение        |
| 40  | 81.82   |                                               | Итение        |
| 41  | 83.84   | Полиод энергия                                | Итациа        |
| 42  | 05.96   | Полная энсргия                                | Итание        |
| 43  | 03-00   | Дага и время                                  | Чтение        |
| 44  | 07-00   | А прод времени от 1 до 2000 с                 | Чтение        |
| 43  | 89-90   | Адрес в сеги                                  | Чтение        |
| 40  | 91-92   | Скорость передачи                             | Чтение        |
| 4/  | 93-94   |                                               | Чтение        |
| 48  | 95-96   | Коэффициент трансформации трансформатора тока | Чтение/запись |
| 49  | 97-98   | Среднее напряжение за период времени (44)     | Чтение/запись |
| 50  | 99-100  | Средний ток за период времени (44)            | Чтение/запись |
| 51  | 101-102 | Средняя мощность за период времени (44)       | Чтение/запись |
| 52  | 103-104 | Средняя частота за период времени (44)        | Чтение/запись |
| 53  | 105-106 | КГИ напряжения, фаза 1                        | Чтение        |
| 54  | 107-108 | КГИ напряжения, фаза 2                        | Чтение        |
| 55  | 109-110 | КГИ напряжения, фаза 3                        | Чтение        |
| 56  | 111-112 | КГИ тока, фаза 1                              | Чтение        |
| 57  | 113-114 | КГИ тока, фаза 2                              | Чтение        |
| 58  | 115-116 | КГИ тока, фаза 3                              | Чтение        |
| 59  |         |                                               |               |
| 60  | 119-120 | Активная энергия, фаза 1                      | Чтение        |
| 61  | 121-122 | Активная энергия, фаза 2                      | Чтение        |
| 62  | 123-124 | Активная энергия, фаза 1                      | Чтение        |
| 63  | 125-126 | Реактивная энергия, фаза 1                    | Чтение        |
| 64  | 127-128 | Реактивная энергия, фаза 2                    | Чтение        |
| 65  | 129-130 | Реактивная энергия, фаза 3                    | Чтение        |
| 66  | 131-132 | Полная мощность, фаза 1                       | Чтение        |
| 67  | 133-134 | Полная мощность, фаза 2                       | Чтение        |
| 68  | 135-136 | Полная мощность, фаза 3                       | Чтение        |
|     |         |                                               |               |
|     |         |                                               |               |
| 301 | 601-602 | Уровень 1-й гармоники напряжения, фаза 1      | Чтение        |
| 302 | 603-604 | Уровень 2-й гармоники напряжения, фаза 1      | Чтение        |
|     |         |                                               |               |
| 331 | 661-662 | Vповень 31-й гармоники напражения фаза 1      | Uтение        |
| 222 | 662 664 | Уровень 31-и гармоники напряжения, фаза 1     | Итаниа        |
| 222 | 665 666 | уровень 52-и гармоники напряжения, фаза 1     | Чтение        |
| 224 | 003-000 | уровень 1-и гармоники напряжения, фаза 2      | Чтение        |
| 334 | 667-668 | у ровень 2-и гармоники напряжения, фаза 2     | Чтение        |
|     |         |                                               |               |
| 363 | 725-726 | Уровень 31-й гармоники напряжения, фаза 2     | Чтение        |
| 364 | 727-728 | Уровень 32-й гармоники напряжения, фаза 2     | Чтение        |
| 365 | 729-730 | Уровень 1-й гармоники напряжения, фаза 3      | Чтение        |
| 366 | 731-732 | Уровень 2-й гармоники напряжения, фаза 3      | Чтение        |
|     |         |                                               |               |
| 395 | 789-790 | Уровень 31-й гармоники напряжения, фаза 3     | Чтение        |
| 396 | 791-792 | Уровень 32-й гармоники напряжения, фаза 3     | Чтение        |
| 397 | 793-794 | Уровень 1-й гармоники тока, фаза 1            | Чтение        |

| 398 | 795-796 | Уровень 2-й гармоники тока, фаза 1  | Чтение |
|-----|---------|-------------------------------------|--------|
|     |         |                                     |        |
|     |         |                                     |        |
|     | 853-854 | Уровень 31-й гармоники тока, фаза 1 | Чтение |
|     | 855-856 | Уровень 32-й гармоники тока, фаза 1 | Чтение |
|     | 857-858 | Уровень 1-й гармоники тока, фаза 2  | Чтение |
|     | 859-860 | Уровень 2-й гармоники тока, фаза 2  | Чтение |
|     |         |                                     |        |
|     |         |                                     |        |
|     | 017 010 |                                     |        |
|     | 917-918 | Уровень 31-й гармоники тока, фаза 2 | Чтение |
|     | 919-920 | Уровень 32-й гармоники тока, фаза 2 | Чтение |
|     | 921-922 | Уровень 1-й гармоники тока, фаза 3  | Чтение |
|     | 923-924 | Уровень 2-й гармоники тока, фаза 3  | Чтение |
|     |         |                                     |        |
|     |         |                                     |        |
|     | 981-982 | Уровень 31-й гармоники тока, фаза 3 | Чтение |
|     | 983-984 | Уровень 32-й гармоники тока, фаза 3 | Чтение |

#### 6.3 Сетевые подключения

Связь с прибором осуществляется посредством интерфейса RS-485. Разъем интерфейса находится на задней панели прибора, подключение выполняется с помощью ответной части разъема, входящей в комплект.

#### 6.4 Сетевые настройки

Для обеспечения связи между компьютером и прибором необходимо в обоих устройствах задать следующие параметры связи:

- Сетевой адрес
- Скорость обмена данными
- Контроль четности

## 6.4.1 Сетевой адрес

Каждому прибору в сети должен быть присвоен свой уникальный адрес. В используемом в приборе протоколе MODBUS разрешается задавать адреса в диапазоне 1–247.

## 6.4.2 Скорость обмена данными

Скорость обмена данными – это скорость, измеряемая в бит/с, с которой происходит передача сообщений между прибором и компьютером. При хорошем качестве линии связи возможно использование бо́льших скоростей. Если линия имеет низкую помехозащищенность или проложена в местах с большой напряженностью помех, скорость обмена, возможно, придется уменьшить.

Прибор поддерживает следующие скорости обмена данными:

| 600   | бит/с |
|-------|-------|
| 1200  | бит/с |
| 2400  | бит/с |
| 4800  | бит/с |
| 9600  | бит/с |
| 19200 | бит/с |

## 6.4.3 Контроль четности

Может быть задано значение контроля четности No или Even (подробности см в п. 6.1.1).

#### 6.5 Настройка параметров соединения

Войдите в меню «**Tex.** данные» (подробности см. в п. 4.1). В меню «**Tex.** данные» выберите пункт «**Установка подкл.**» и нажмите Enter. Выберите пункт «**Последоват подкл.**». На дисплее появится экран настройки параметров соединения (**рис. 45**):

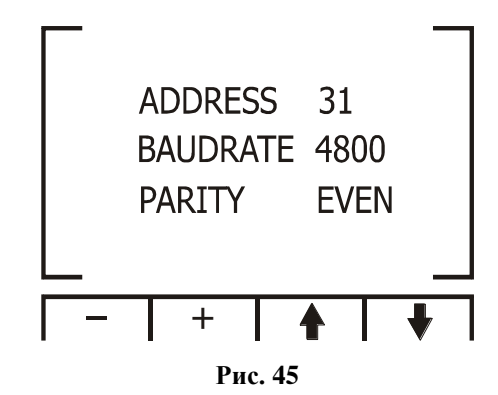

Используйте кнопки для задания сетевого адреса, скорости обмена данными и контроля четности.

**Внимание!** Любые изменения вступают в силу немедленно. Никакие дополнительные действия не требуются.

#### 6.6 Соединение с программой UniArt

UniArt – специализированная программа, используемая для чтения и записи данных в регистры прибора. Каждая строка в таблице регистров представляет собой отдельное поле, содержащее информацию. Программа UniArt управляет каждым полем как отдельным параметром (преобразует значение каждого поля в значение определенного параметра).

Для считывания значений полей с использованием программы UniArt выполните следующие действия:

- 1. Найдите в таблице регистров параметр, который требуется считать.
- Запомните порядковый номер из первой графы таблицы. 2.
- 3. Определите номер файла, в котором будет сохранен данный параметр.

Один файл, создаваемый программой, может содержать в себе до 128 параметров (значений полей). При бо́льшем количестве параметров программа создаст несколько отдельных файлов.

Номера файлов соотносятся с порядковыми номерами полей следующим образом:

| Файл № 0 | содержит поля с номерами | 1-128   |
|----------|--------------------------|---------|
| Файл № 1 | содержит поля с номерами | 129–256 |
| Файл № 2 | содержит поля с номерами | 257-384 |
| Файл № 3 | содержит поля с номерами | 385-512 |

4. Определите номер позиции параметров в файлах.

Номер позиции рассчитывается по формуле:

 $P = N - (F \cdot 128).$ Р – номер позиции; где: N – порядковый номер поля

F – номер файла

#### Примеры:

Требуется считать значение напряжения фазы 2 (порядковый номер – 2). Параметр будет сохранен 1. в файл № 0 (см. п. 6.6, шаг 3). Применив формулу, определяем номер позиции:  $P = 2 - (0 \cdot 128) = 2$ 

Параметр будет сохранен в файле № 0, в позиции 2.

- Требуется считать величину 30-й гармоники напряжения фазы 1 (порядковый номер 330). Параметр 2. будет сохранен в файл № 2. Применив формулу, определяем номер позиции:  $P = 330 - (2 \cdot 128) = 74$ Параметр будет сохранен в файле № 2, в позиции 74.
- 3. Требуется считать величину 7-й гармоники тока фазы 3 (порядковый номер 467). Параметр будет сохранен в файл № 3. Применив формулу, определяем номер позиции:  $P = 467 - (3 \cdot 128) = 83$

Параметр будет сохранен в файле № 3, в позиции 83.

Для удобства работы рекомендуется записать все определенные и вычисленные номера в таблицу (пример – таблица 10):

| Таблица 1 | 0 |
|-----------|---|
|-----------|---|

| Nº | Порядковый<br>№ поля | Название параметра, соответствующего данному полю | № файла | № поз. |
|----|----------------------|---------------------------------------------------|---------|--------|
| 1  | 2                    | Напряжение, фаза 1                                | 0       | 2      |
| 2  | 330                  | Уровень 31-й гармоники напряжения, фаза 2         | 2       | 74     |
| 3  | 467                  | Уровень 7-й гармоники тока, фаза 3                | 3       | 83     |
| 4  | 128                  |                                                   | 0       | 128    |
| 5  | 129                  |                                                   | 1       | 1      |
| 6  | 256                  |                                                   | 1       | 128    |
| 7  | 257                  |                                                   | 2       | 1      |
| 8  | 384                  | Уровень 20-й гармоники напряжения, фаза 3         | 2       | 128    |
| 9  | 385                  | Уровень 21-й гармоники напряжения, фаза 3         | 3       | 1      |

## 7. Технические данные

| Параметр                           | Значение                                             |
|------------------------------------|------------------------------------------------------|
| Максимальное измеряемое напряжение | ~700 В/500 кВ при подключении через<br>трансформатор |
| Максимальный измеряемый ток        | 6 А/500 кА при подключении через<br>трансформатор    |
| Предельное входное напряжение      | 1000 B                                               |
| Предельный входной ток             | 50 A                                                 |
| Материал корпуса                   | Негорючий АВС-пластик                                |
| Дисплей                            | ЖК, графический, 128×64 точки.                       |
| Рабочая температура                | -20+70°C                                             |
| Температура хранения               | -20+80°C                                             |
| Относительная влажность            | 090%                                                 |
| Интерфейс связи                    | RS-485                                               |
| Монтаж                             | Щитовой                                              |
| Питание                            | ~85260 В, =110300 В, 50/60 Гц, 5 ВА                  |
| Габаритные размеры (В×Ш×Г)         | 96×96×80 мм                                          |
| Масса                              | 300 г                                                |

Технические характеристики прибора могут быть изменены без предварительного уведомления.

### 8. Свидетельство о приемке

Прибор электроизмерительный цифровой

Omix\_\_\_\_\_ заводской номер

№ \_\_\_\_\_ соответствует техническим характеристикам настоящего паспорта и признан годным к эксплуатации.

Дата выпуска \_\_\_\_\_

Представитель ОТК \_\_\_\_\_

М. П.

Дата продажи \_\_\_\_\_

#### 9. Обратная связь

Со всеми вопросами и предложениями обращайтесь:

- по адресу электронной почты: support@automatix.ru
- по обычной почте: 195265, Санкт-Петербург, а/я 71;
- по телефону: (812) 324-63-80

Программное обеспечение и дополнительную информацию можно найти на нашем интернет-сайте kipspb.ru/support

## 10. Сведения о поверке приборов электроизмерительных цифровых Отіх

Прибор электроизмерительный Omix \_\_\_\_\_ заводской номер №

Поверка Прибора Отіх осуществляется в соответствии с Методикой поверки МП-2203-0178-2009, утвержденной ГЦИ СИ ФГУП «ВНИИМ им. Д. И. Менделеева» в 2009 г., по заказу клиента. Межповерочный интервал – 4 года.

| Дата поверки | Вид поверки | Результаты поверки | Подпись и клеймо поверителя |
|--------------|-------------|--------------------|-----------------------------|
|              |             |                    |                             |
|              |             |                    |                             |
|              |             |                    |                             |
|              |             |                    |                             |
|              |             |                    |                             |
|              |             |                    |                             |
|              |             |                    |                             |
|              |             |                    |                             |
|              |             |                    |                             |
|              |             |                    |                             |
|              |             |                    |                             |
|              |             |                    |                             |
|              |             |                    |                             |
|              |             |                    |                             |
|              |             |                    |                             |
|              |             |                    |                             |
|              |             |                    |                             |
|              |             |                    |                             |
|              |             |                    |                             |

#### 11. Гарантийные обязательства

Гарантийный срок составляет 12 месяцев от даты продажи.

После окончания срока действия гарантии за все работы по ремонту/техобслуживанию с пользователя взимается плата.

Поставщик не несет никакой ответственности за ущерб, связанный с повреждением изделия при транспортировке, в результате некорректного использования или эксплуатации, а также в связи с подделкой, модификацией или самостоятельным ремонтом изделия пользователем.

Производитель: ООО «Автоматика» 195265, г. Санкт-Петербург, а/я 71 www.automatix.ru E-mail: support@automatix.ru Тел./факс: (812) 327-32-74, 928-32-74

Поставщик: ТД «Энергосервис» 195265, г. Санкт-Петербург, а/я 70 www.kipspb.ru Тел./факс: (812) 327-32-74, 928-32-74